## ENTECA 2.0 MANUALE UTENTE

## Accesso come Tecnico

| Enteca                                                                          | ≡ Contatti • Help                |                      | ٤.                        |
|---------------------------------------------------------------------------------|----------------------------------|----------------------|---------------------------|
| tecnico_1                                                                       | Dashboard                        |                      | 🏫 / Dashboard             |
| Ticket<br>Dashboard<br>Corsi C                                                  | Ticket                           | Modifica Anagrafica  | Comunicazione Generica    |
|                                                                                 | Inserimento ore di aggiornamento | Attestato iscrizione | Cancellazione dall'Elenco |
| Inserimento ore di aggiornamento Attestato iscrizione Cancellazione dall'Elenco |                                  |                      |                           |
|                                                                                 |                                  |                      |                           |

| Req. Funzionale | Accesso Area personale del Tecnico                                                         |  |  |
|-----------------|--------------------------------------------------------------------------------------------|--|--|
| Attori:         | Tecnico                                                                                    |  |  |
| Input:          | Dati del Soggetto autenticato                                                              |  |  |
| Condizioni:     | Il soggetto è autenticato e profilato per l'utilizzo dell'applicazione ENTECA              |  |  |
| Output:         | Accesso alle pagine dell'area personale del tecnico                                        |  |  |
| Flusso:         | <b>lusso:</b> Il Tecnico, tramite l'area riservata del sito di ENTECA, accede direttamente |  |  |
|                 | alla propria home page in cui sono disponibili tutte le informazioni                       |  |  |
|                 | personali e le funzionalità per cui è profilato (dashboard).                               |  |  |
|                 | Inoltre, può visualizzare i propri ticket inviati o ricevuti.                              |  |  |

## Accedendo all'Area "Modifica Anagrafica" il Tecnico può:

- Modificare le autorizzazioni alla visualizzazione dei suoi dati
- Modificare i dati personali (provincia (stessa regione), comune, via, civico; dati di contatto, pec, email, ...)
- Cambiare la residenza (Regione)

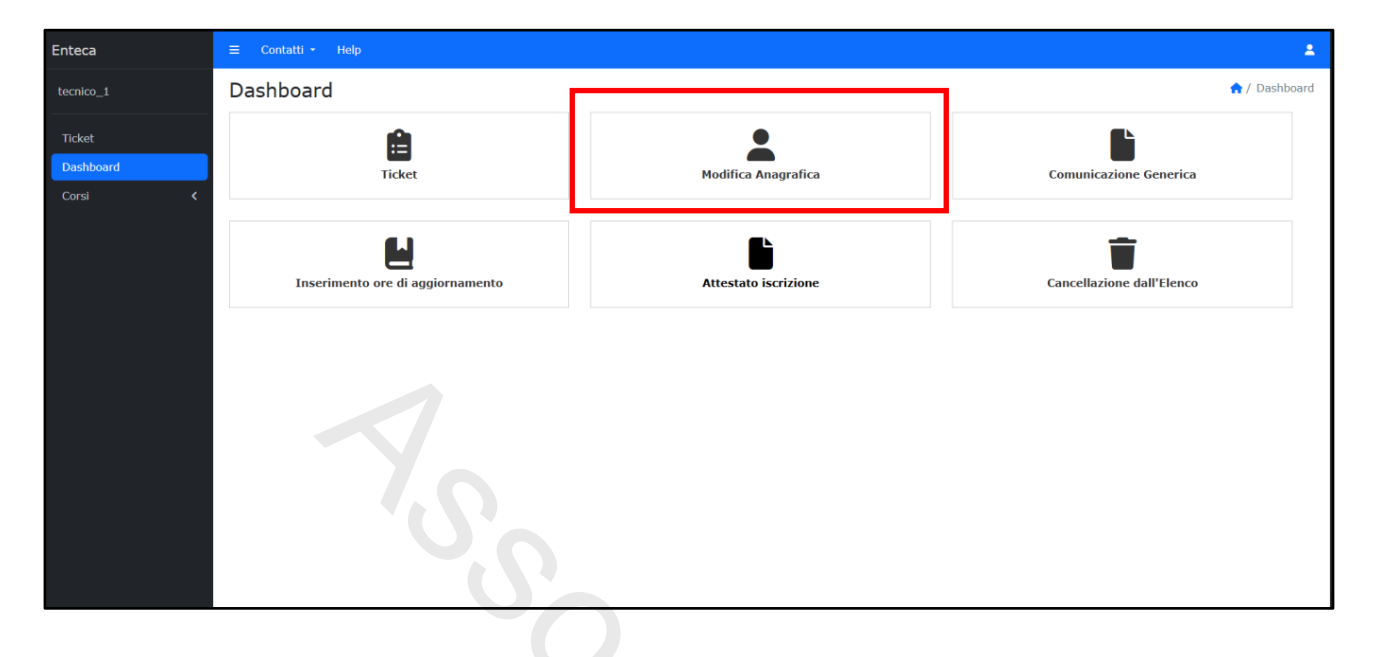

| Req. Funzionale                                                                                                    | Modifica autorizzazioni                                                                                                    |  |
|----------------------------------------------------------------------------------------------------|----------------------------------------------------------------------------------------------------|--|
| Attori:                                                                                                    | Tecnico                                                                                                    |  |
| Input:                                                                                                    | Dati del Soggetto autenticato                                                                                                    |  |
| Condizioni:                                                                                                    | Il soggetto è autenticato e profilato per l'utilizzo dell'applicazione ENTECA                                                                                                    |  |
| Output:                                                                                                    | Accesso all'area personale del tecnico per modificare le autorizzazioni di visualizzazione dei propri dati personali                                                                               |  |
| Flusso:       1. Il Tecnico, dopo l'accesso all'area riservata del sito di ENTECA, ded di modificare i permessi di visualizzazione dei suoi dati personali saranno visibili nella lista dei tecnici consultabili nella parte pubb del sito;         2. Al salvataggio, viene inoltrata alla Regione di competenza comunicazione (ticket) che segnala le modifiche di visualizzazi effettuate dal Tecnico e le modifiche diventano immediatame effettive. |                                                                                                    |  |
| Note:                                                                                                    | La comunicazione di modifica delle autorizzazioni di visualizzazione è<br>inviata anche alla casella pec/mail della regione.<br>Nel ticket sono riportati i dati modificati (ante e post modifica) |  |

| Req. Funzionale | Modifica dati personali                                                       |  |
|-----------------|-------------------------------------------------------------------------------|--|
| Attori:         | Tecnico                                                                       |  |
| Input:          | Dati del Soggetto autenticato                                                 |  |
| Condizioni:     | Il soggetto è autenticato e profilato per l'utilizzo dell'applicazione ENTECA |  |
| Output:         | Accesso all'area personale del tecnico per modificare i propri dati           |  |
|                 | anagrafici e personali e notifica all'Autorità Competente                     |  |
| Flusso:         | 1. Il Tecnico, dopo l'accesso all'area riservata del sito di ENTECA, decide   |  |
|                 | di modificare le proprie informazioni personali (provincia (stessa            |  |
|                 | regione), comune, via, civico; dati di contatto: pec, mail, telefono, altri   |  |
|                 | dati di contatto);                                                            |  |
|                 | 2. Al salvataggio, viene inoltrata alla Regione di competenza una             |  |
|                 | comunicazione (ticket) che segnala le modifiche effettuate dal                |  |
|                 | Tecnico, e le modifiche diventano immediatamente effettive.                   |  |
| Note:           | La modifica dei dati di contatto è effettuata ai sensi del DPR 445/2000.      |  |
|                 | La comunicazione di modifica dei dati personali è inviata anche alla          |  |
|                 | casella pec/mail della regione.                                               |  |
|                 | Nel ticket sono riportati i dati modificati (ante e post modifica)            |  |

| 9.0             |                                                                                        |  |  |
|-----------------|----------------------------------------------------------------------------------------|--|--|
| Req. Funzionale | Cambio di residenza (Regione)                                                          |  |  |
| Attori:         | Tecnico e Autorità Competenti                                                          |  |  |
| Input:          | Comunicazione cambio residenza del Tecnico                                             |  |  |
| Condizioni:     | Il soggetto è autenticato e profilato per l'utilizzo dell'applicazione ENTECA          |  |  |
| Output:         | t: Comunicazione del cambio residenza (Regione) sia alla Regione di                    |  |  |
|                 | provenienza che alla regione di destinazione                                           |  |  |
| Flusso:         | 1. Il Tecnico accede dall'applicativo alla sua Area Personale;                         |  |  |
|                 | 2. Selezionata la funzionalità specifica, inserisce i dati relativi alla nuova         |  |  |
|                 | residenza ( <b>regione</b> , provincia, comune, via, civico;                           |  |  |
|                 | 3. Al salvataggio, viene inoltrata sia alla Regione di provenienza che a               |  |  |
|                 | quella di destinazione la comunicazione (ticket) di cambio residenza;                  |  |  |
|                 | il cambio di residenza diventa immediatamente effettivo e il sistema                   |  |  |
|                 | provvede al passaggio dell'AC, assegnando il tecnico alla regione di                   |  |  |
|                 | destinazione.                                                                          |  |  |
| Note:           | <b>Note:</b> La comunicazione del cambio di residenza è essere effettuata ai sensi del |  |  |
|                 | DPR 445/2000.                                                                          |  |  |
|                 | La comunicazione di modifica della residenza (Regione) è inviata anche                 |  |  |
|                 | alle caselle pec/mail della regione di provenienza e della regione di                  |  |  |
|                 | destinazione.                                                                          |  |  |
|                 | Il ticket riporta le informazioni relative al cambio di AC e le informazioni           |  |  |
|                 | relative al cambio di residenza (ante e post modifica).                                |  |  |

| Enteca                         | ≡ Contatti • Help                   |                      | ٤.                        |
|--------------------------------|-------------------------------------|----------------------|---------------------------|
| tecnico_1                      | Dashboard                           |                      | C Dashboard               |
| Ticket<br>Dashboard<br>Corsi < | Ticket                              | Modifica Anagrafica  | Comunicazione Generica    |
|                                | La Inserimento ore di aggiornamento | Attestato iscrizione | Cancellazione dall'Elenco |
|                                |                                     |                      |                           |
|                                |                                     |                      |                           |
|                                |                                     |                      |                           |
|                                |                                     |                      |                           |
|                                |                                     |                      |                           |

| Req. Funzionale | Comunicazione diretta all'AC                                                                                                    |  |
|-----------------|----------------------------------------------------------------------------------------------------|--|
| Attori:         | Tecnico                                                                                                    |  |
| Input:          | Dati del Soggetto autenticato                                                                                                    |  |
| Condizioni:     | Il soggetto è autenticato e profilato per l'utilizzo dell'applicazione ENTECA                                                                                                    |  |
| Output:         | Accesso all'area personale del tecnico per inviare comunicazioni dirette e                                                                                                    |  |
|                 | notifica all'Autorità Competente                                                                                                    |  |
| Flusso:         | <ol> <li>Il Tecnico, dopo l'accesso all'area riservata del sito di ENTECA, vuole<br/>inviare una comunicazione diretta all'AC di riferimento;</li> <li>Accedendo alla pagina preposta, il Tecnico potrà inserire, in un campo<br/>note, il testo della comunicazione e, eventualmente, allegare anche<br/>un documento;</li> <li>Al salvataggio viene inoltrata alla Regione di competenza una</li> </ol> |  |
|                 | comunicazione (ticket) che verrà vagliata e gestita dall'AC Il ciclo di<br>lavorazione del ticket sarà sempre visualizzabile nella lista presente<br>nella bacheca della pagina personale del Tecnico.                                                                                                    |  |
| Note:           | La comunicazione è inviata anche alla casella pec/mail della regione.                                                                                                    |  |

| Enteca                         | ≡ Contatti • Help                |                      | ٤.                        |
|--------------------------------|----------------------------------|----------------------|---------------------------|
| tecnico_1                      | Dashboard                        |                      | 🟫 / Dashboard             |
| Ticket<br>Dashboard<br>Corsi K | Ticket                           | Modifica Anagrafica  | Comunicazione Generica    |
|                                | Inserimento ore di aggiornamento | Attestato iscrizione | Cancellazione dall'Elenco |
|                                |                                  |                      |                           |
|                                |                                  |                      |                           |
|                                |                                  |                      |                           |
|                                |                                  |                      |                           |

| Req. Funzionale | Scarico dell'Attestato                                                        |  |
|-----------------|-------------------------------------------------------------------------------|--|
| Attori:         | Tecnico                                                                       |  |
| Input:          | Dati del Soggetto autenticato                                                 |  |
| Condizioni:     | Il soggetto è autenticato e profilato per l'utilizzo dell'applicazione ENTECA |  |
| Output:         | Accesso all'area personale del tecnico per scaricare l'attestato di           |  |
|                 | iscrizione all'Elenco Nazionale dei Tecnici Competenti                        |  |
| Flusso:         | 1. Il Tecnico, dopo l'accesso all'area riservata del sito di ENTECA, vuole    |  |
|                 | scaricare il proprio attestato di iscrizione all'elenco specifico;            |  |
|                 | 2. Il download del documento richiesto potrà avvenire direttamente            |  |
|                 | dalla pagina dell'area personale del Tecnico.                                 |  |
|                 |                                                                               |  |

| Enteca                         | ≡ Contatti - Help                |                      | 1                         |
|--------------------------------|----------------------------------|----------------------|---------------------------|
| tecnico_1                      | Dashboard                        |                      | 🏫 / Dashboard             |
| Ticket<br>Dashboard<br>Corsi K | Ticket                           | Modifica Anagrafica  | Comunicazione Generica    |
|                                | Inserimento ore di aggiornamento | Attestato iscrizione | Cancellazione dall'Elenco |
|                                |                                  |                      |                           |
|                                |                                  |                      |                           |
|                                |                                  |                      |                           |
|                                | Y                                |                      |                           |

| Req. Funzionale | Richiesta cancellazione dall'elenco                                                                                                    |  |  |
|-----------------|----------------------------------------------------------------------------------------------------|--|--|
| Attori:         | Tecnico                                                                                                    |  |  |
| Input:          | Dati del Soggetto autenticato                                                                                                    |  |  |
| Condizioni:     | Il soggetto è autenticato e profilato per l'utilizzo dell'applicazione ENTECA                                                                                                    |  |  |
| Output:         | Accesso all'area personale del tecnico per inviare la richiesta di                                                                                                    |  |  |
|                 | cancellazione del proprio nome dalla lista dei tecnici                                                                                                    |  |  |
| Flusso:         | <ol> <li>Il Tecnico, dopo l'accesso all'area riservata del sito di ENTECA, vuole<br/>inviare, all'AC di riferimento, la richiesta di cancellazione del proprio<br/>nominativo dalla lista dei tecnici;</li> <li>Accedendo alla pagina preposta, il Tecnico potrà indicare, in un<br/>campo note, la motivazione della richiesta di cancellazione;</li> <li>Al salvataggio, viene inoltrata alla Regione di competenza una<br/>comunicazione (ticket) che segnala la richiesta di cancellazione<br/>dall'elenco effettuata dal Tecnico; la cancellazione diventa<br/>immediatamente effettiva e il tecnico non comparirà più nella lista<br/>visualizzabile nella parte pubblica del sito</li> </ol> |  |  |
| Note:           | La comunicazione di cancellazione dall'elenco è inviata anche alla                                                                                                    |  |  |